## DICH VỤ NGÂN HÀNG ĐIỆN TỬ CHO DOANH NGHIỆP

### QUẢN LÝ HIỆU QUẢ - TIẾT KIỆM CHI PHÍ

Doanh nghiệp dễ dàng sử dụng dịch vụ ngân hàng điện tử F@ST EBANK của Techcombank để thực hiện giao dịch tài chính và quản lý tài khoản nhanh chóng, an toàn, hiệu quả mọi lúc, mọi nơi thông qua kết nối internet.

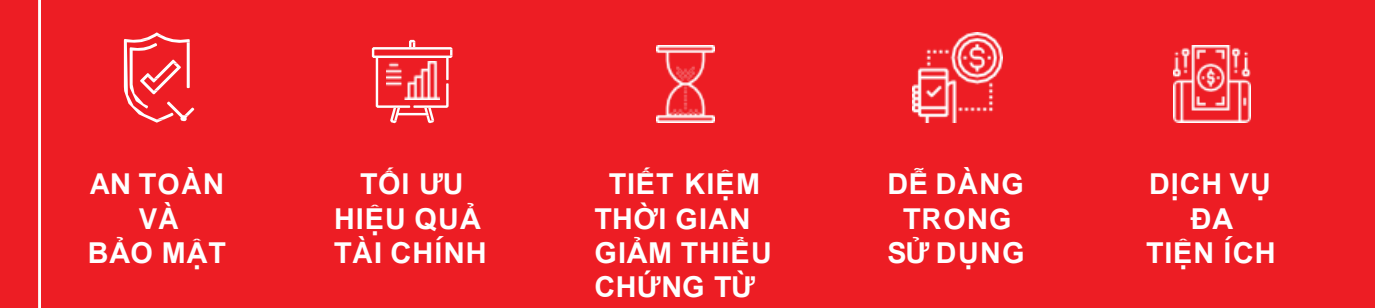

# 1. KHỔI PHỤC MẬT KHẨU 2. MỞ KHÓA TÊN TRUY CẬP

**BẢO MẬT** 

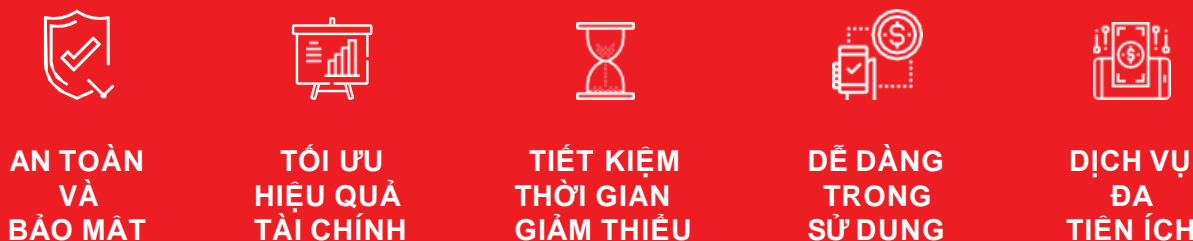

CHỨNG TỪ

**TIỆN ÍCH** 

SỬ DỤNG

# KHÔI PHỤC MẬT KHẨU

# TRỰC TUYẾN

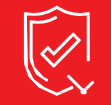

AN TOÀN VÀ BẢO MẬT

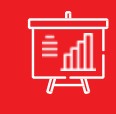

TỐI ƯU HIỆU QUẢ TÀI CHÍNH

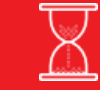

TIẾT KIỆM THỜI GIAN GIẢM THIỀU CHỨNG TỪ

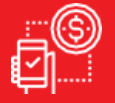

DẼ DÀNG TRONG SỬ DỤNG

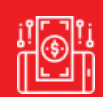

DỊCH VỤ ĐA TIỆN ÍCH

### 1 KHÔI PHỤC MẬT KHẨU TRỰC TUYẾN các tính năng nổi bật

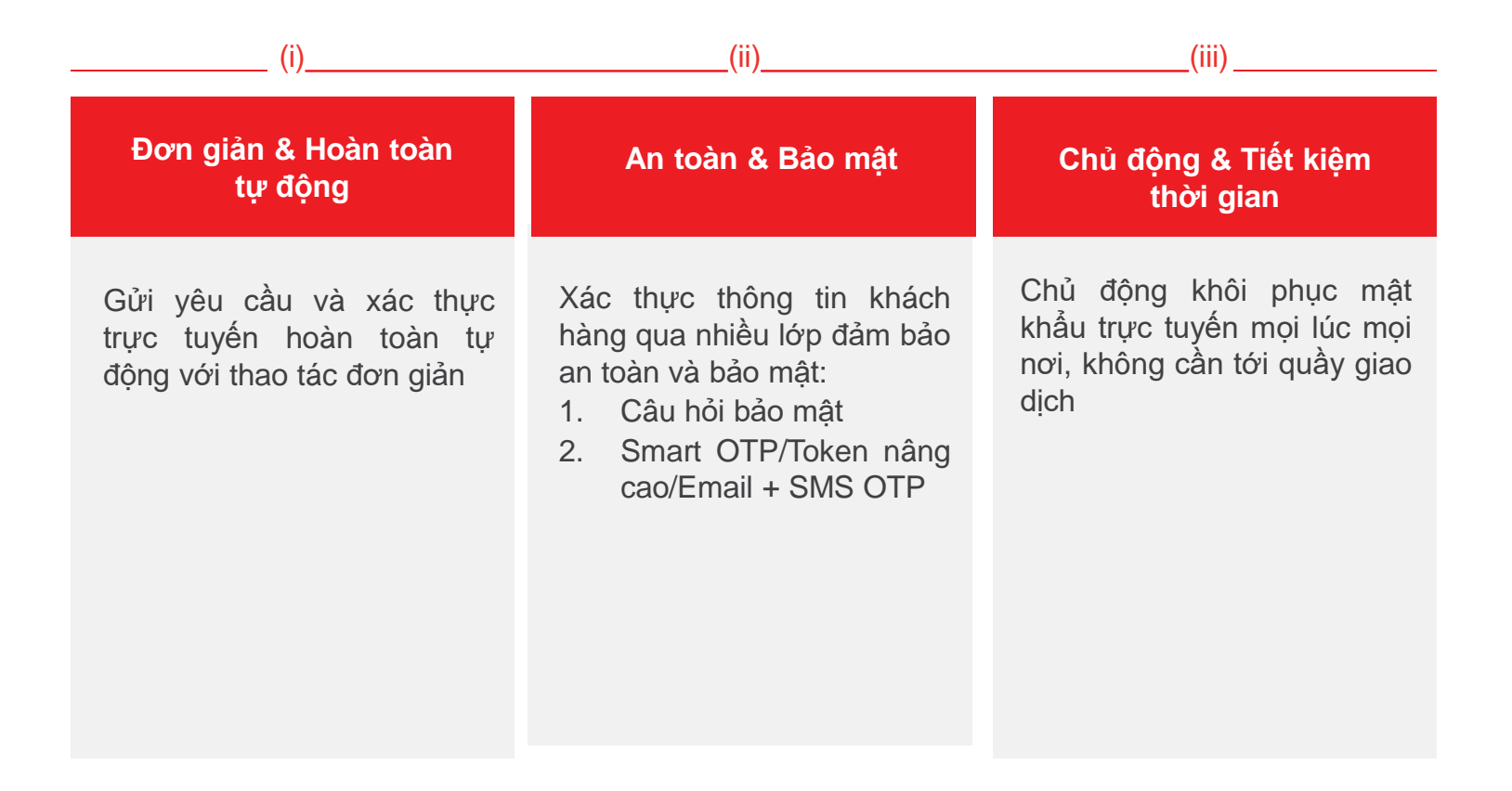

## KHÔI PHỤC MẬT KHẨU TRỰC TUYẾN (1)

CHỌN TÍNH NĂNG "QUÊN MẬT KHẦU"

| ECHCOMBANK                                                                                                  |                                                                                                    | Liên hệ I FAQ I Sitemap I Webmail<br>Englieh I Tiếng Việt                                                                                                    |
|----------------------------------------------------------------------------------------------------|----------------------------------------------------------------------------------------------------|----------------------------------------------------------------------------------------------------|
| rang chủ Khách hàng Cá nhân Khác<br>IIII (P-bank) Ngân hà                                                   | h hàng Doanh nghiệp   Nhà đầu tư   Giới thiệu   Tin tức   Tuyển dụng  <br>ng trực tuyển dành cho Doanh Nghiệp                                                                                                    | CA NHÂN<br>1800.588.822 024.39448858                                                                                                    |
| Đảng nhập<br>Điều khoản sử dụng F@st Ebank<br>Hướng dẫn sử dụng F@st Ebank<br>An toàn và bảo mật<br>Hồi đáp | ĐÀNG NHẬP Tên truy cập: Mật khẩu: Ngôn ngữ: Tiếng Việt Dầng Nhập Bỏ qua Quản mát khẩa Mô khóa tên truy cập Techcombank trản trọng thông bảo đến Quý khách hàng các thay đổi về địc Shấu phi dịch vụ Quản lý tắn tế được áp dung tù ngàn V101/2020, xem chi tiết Shin pian thực hiện giao dịch chuyển tiền liên ngàn hàng trong nước được áp d đầy Kính mong Quý Khách hàng luu ý về những thay đổi nêu trên để có kể hoạch côn | verifige<br>verify<br>sour set certificates<br>th vy Tải chính Doanh nghiệp như sau:<br>tại đây<br>lựng từ ngày 08/01/2020, xem chỉ tiết tại<br>ng việo phù hợp. |

Quý khách lựa chọn tính năng "Quên mật khẩu" trên màn hình đăng nhập F@st EBank

**Lưu ý:** Sử dụng trình duyệt Google Chrome hoặc Mozilla Firefox để đảm bảo sự trải nghiệm tốt nhất.

### KHÔI PHỤC MẬT KHẨU TRỰC TUYẾN (2)

KHÔI PHỤC MẬT KHẦU – XÁC THỰC THÔNG TIN – NHẬP THÔNG TIN BẢO MẬT

| TECHO              | COMBANK 🛟 📞 1800 588 822 💿 VN                                                                                                    |  |  |
|--------------------|----------------------------------------------------------------------------------------------------|--|--|
| KHÔI PHỤC MẶT KHẦU |                                                                                                    |  |  |
| Xác thự            | rc thông tin Tạo mật khẩu Hoàn thành                                                                                                    |  |  |
|                    | Mã số doanh nghiệp *<br>Mã số doanh nghiệp bao gôm: Số giấy chứng nhận đăng kỷ<br>kinh doanh; Số quyết định thánh lập; Số giấy phép hoạt<br>động; Số giấy chứng nhận đầu tư; Số giấy tở chứng minh<br>khác |  |  |
|                    | 0301118666                                                                                                    |  |  |
|                    | Tên truy cập *                                                                                                    |  |  |
| 2                  | NHUDQ                                                                                                    |  |  |
|                    |                                                                                                    |  |  |
| 3                  | 100070179                                                                                                    |  |  |
|                    |                                                                                                    |  |  |
| 4                  | 0004123450                                                                                                    |  |  |
|                    | Số từi khoản thanh toàn của DH                                                                                                    |  |  |
| 5                  | 19134153430000                                                                                                    |  |  |
|                    | Thông tin của quý khách được bảo mật khi cung cấp<br>cho Techcombank                                                                                                    |  |  |
| 6                  | 42437 <b>42437</b> <i>≎</i>                                                                                                    |  |  |
| 7                  | Thực hiện                                                                                                    |  |  |

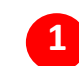

Quý khách nhập thông tin **Mã số doanh nghiệp** 

(Mã số doanh nghiệp bao gồm: Số giấy chứng nhận đăng ký kinh doanh; Số quyết định thành lập; Số giấy phép hoạt động; Số giấy chứng nhận đầu tư; Số giấy tờ chứng minh khác)

2 Quý khách nhập thông tin **Tên truy cập** cần khôi phục mật khẩu

### 3 4 5

Quý khách nhập thông tin được yêu cầu theo chỉ dẫn trên màn hình

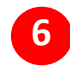

Quý khách nhập **Mã Captcha** hiển thị tương ứng

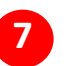

### KHÔI PHỤC MẬT KHẨU TRỰC TUYẾN (3) khôi phục mật khẩu – các phương thức xác thực

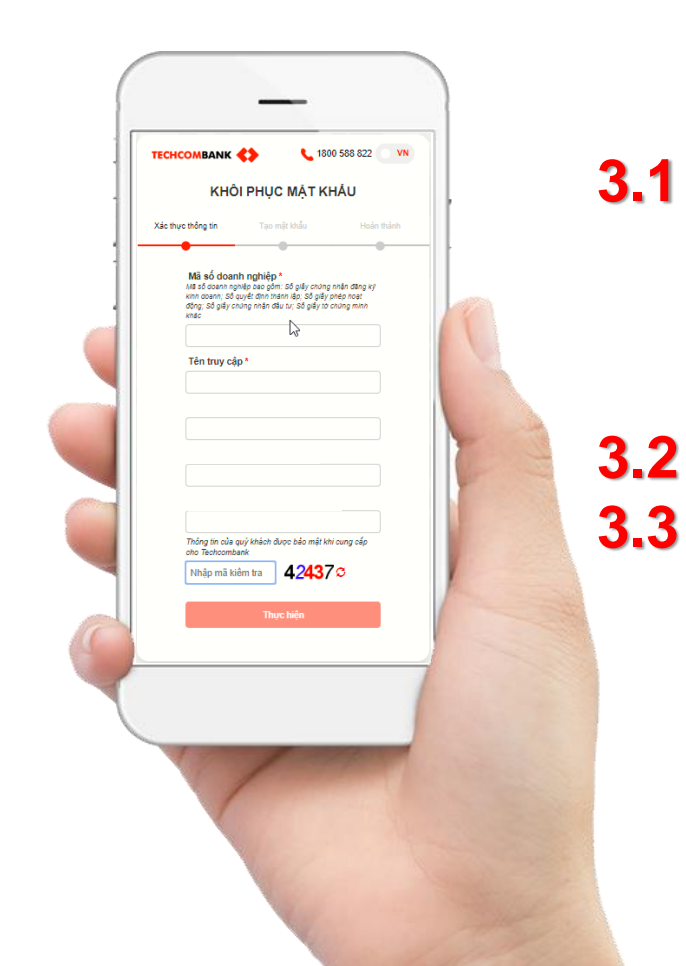

### 3.1 SMART OTP/TOKEN NÂNG CAO

Áp dụng cho KH đăng ký gói Chuyển khoản/ Cơ bản/ Nâng cao – đã kích hoạt Smart OTP/Token nâng cao

### 3.2 E-MAIL + SMS OTP

Áp dụng cho:

- KH đăng ký gói Chuyển khoản/ Cơ bản/ Nâng cao
   chưa kích hoạt Smart OTP/Token nâng cao
- KH đăng ký gói Truy vấn

## KHÔI PHỤC MẬT KHẦU TRỰC TUYẾN (3.1)

KHÔI PHỤC MẬT KHẦU – XÁC THỰC THÔNG TIN – XÁC THỰC OTP

| TECHCOMBANK        | <>                              | <b>L</b> 1800 5     | 88 822 VN    |
|--------------------|---------------------------------|---------------------|--------------|
| KHÔI PHỤC MẶT KHẦU |                                 |                     |              |
| Xác thực thông tin | Tạo mật khá                     | ž.<br>BU            | Hoàn thành   |
| •                  |                                 |                     |              |
| N                  | /lã giao dịch: 82               | 2305112             |              |
| т                  | ên truy cập NH                  | IUDQ                |              |
|                    |                                 |                     |              |
|                    |                                 |                     |              |
| Xác thực           | sế hết hiệu lực sa              | u 00 phút 52        | ? giây       |
| Mã xác thụ         | °C                              | 3                   |              |
| <b>1</b>           |                                 |                     |              |
| 2                  | Xác thực                        | Hủy<br>â pấu quứ kh | ách nhận sai |
| Mã giao dịch hoi   | ặc Mã PIN trên ứng<br>nâng cao. | g dụng Smar         | t OTP/ Token |

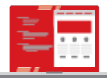

Quý khách đăng nhập ứng dụng Smart OTP/ thiết bị Token nâng cao, quét QR code/nhập Mã giao dịch và Mã PIN để lấy mã OTP

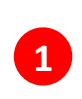

Quý khách nhập **Mã xác thực** OTP hiển thị trên ứng dụng Smart OTP hoặc trên thiết bị Token nâng cao

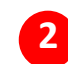

Quý khách chọn Xác thực

## KHÔI PHỤC MẬT KHẨU TRỰC TUYẾN (3.2)

### KHÔI PHỤC MẬT KHẨU – XÁC THỰC THÔNG TIN – XÁC THỰC QUA EMAIL

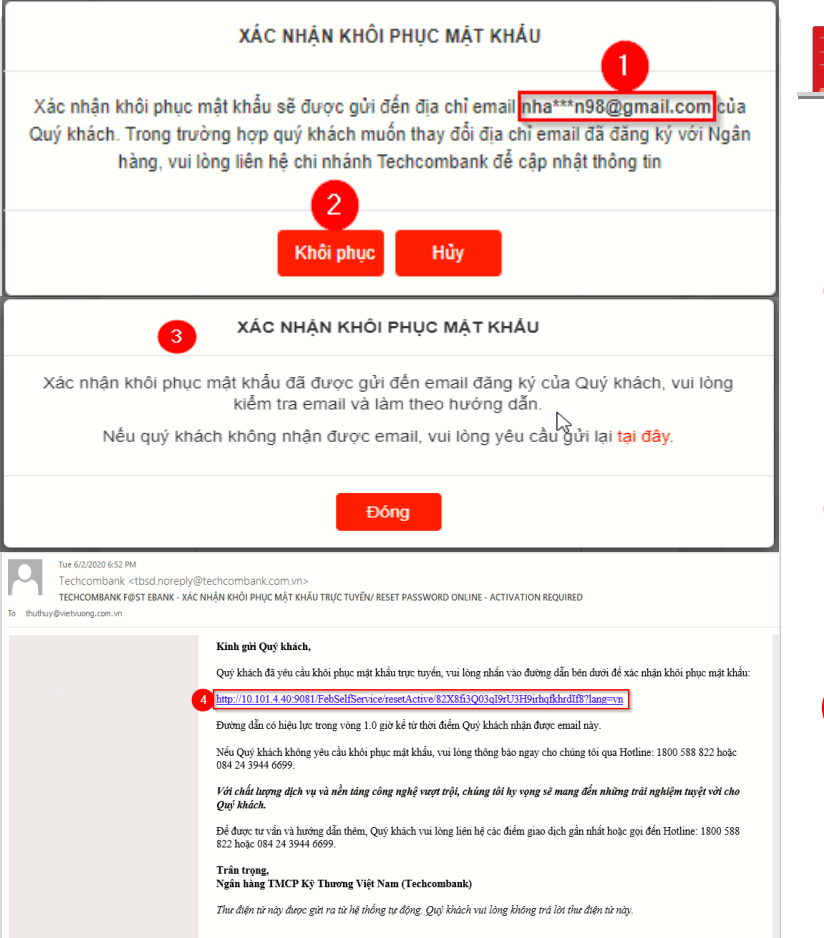

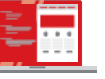

- - Quý khách **kiểm tra địa chỉ email đăng ký** với Ngân hàng

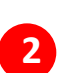

Quý khách chọn **Khôi phục** nếu email đăng ký khớp đúng

(Trường hợp email đăng ký không khớp đúng, Quý khách chọn **Hủy** và liên hệ chi nhánh để cập nhật thông tin email đăng ký)

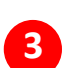

Hệ thống thông báo đã gửi email xác nhận khôi phục mật khẩu

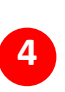

Quý khách đăng nhập email đăng ký, kiểm tra email và nhấn vào đường dẫn xác nhận khôi phục mật khẩu

## KHÔI PHỤC MẬT KHẨU TRỰC TUYẾN (3.3)

KHÔI PHỤC MẬT KHẦU - XÁC THỰC THÔNG TIN - XÁC THỰC SMS OTP

| теснсомванк 🗲             | 1800                                                 | 588 822 <b>VN</b>    |  |
|---------------------------|------------------------------------------------------|----------------------|--|
| KHÔI PHỤC MẬT KHẦU        |                                                      |                      |  |
| Xác thực thông tin        | Tạo mật khẩu                                         | Hoàn thành           |  |
| Vui lòng i<br>Techcombank | nhập mã xác thực đã (<br>gửi đến số điện thoại l     | สีเหợc<br>036****623 |  |
| Mã xác thực               |                                                      |                      |  |
| 1                         |                                                      | <b></b>              |  |
| 2                         | Thực hiện                                            |                      |  |
| Xác thực sẽ               | hết hiệu lực sau <mark>01 phú</mark> t               | 44 giây              |  |
| Nếu quý khách không       | ) nhận được SMS, vui lòn<br>OTP <mark>tại đây</mark> | g yêu cầu gửi lại    |  |

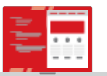

Quý khách kiểm tra tin nhắn của số điện thoại đã đăng ký với Ngân hàng để lấy mã OTP (Cú pháp tin nhắn: TCB: Ma OTP :XXXXXX, Vui long bao mat va khong chia se cho nguoi khac, bao gom nhan vien TCB. Hotline: 1800588822/0842439446699]

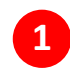

Quý khách nhập OTP vào trường Mã xác thực

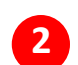

## KHÔI PHỤC MẬT KHẨU TRỰC TUYẾN (4)

### KHÔI PHỤC MẬT KHẦU – TẠO MẬT KHẦU

| KHÔ                              | I PHỤC MẬT KI                                                    | HÁU                               |
|----------------------------------|------------------------------------------------------------------|-----------------------------------|
| Kác thực thông tin               | Tạo mật khẩu                                                     | Hoàn thành                        |
| Tên truy câr                     | : THAONTT19                                                      | Ν                                 |
| Mật khẩu có độ<br>hoa, chữ thườr | )<br>dài từ 8-15 ký tự, chứa đồ<br>1g, số và ký tự đặc biệt (! @ | vs<br>ng thời chữ<br>) \$ % ^ *). |
| Mật khẩu khôn<br>và không trùng  | g chứa khoảng trắng, tiếng<br>với 5 mật khẩu gần nhất.           | Việt có dấu                       |
| Mật khẩu m                       | ới                                                               |                                   |
| 1                                | •                                                                |                                   |
| Xác nhân m                       | iật khẩu mới                                                     |                                   |
|                                  |                                                                  | 0                                 |
| 2                                |                                                                  |                                   |

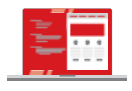

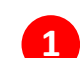

#### Quý khách nhập Mật khẩu mới

(Lưu ý: Mật khẩu có độ dài từ 8-15 ký tự, chứa đồng thời chữ hoa, chữ thường, số và ký tự đặc biệt. Mật khẩu không chứa khoảng trắng, tiếng Việt có dấu và không trùng với 5 mật khẩu gần nhất)

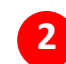

Quý khách nhập Xác nhận mật khẩu mới

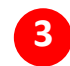

## KHÔI PHỤC MẬT KHẨU TRỰC TUYẾN (5)

### KHÔI PHỤC MẬT KHẦU – HOÀN THÀNH

|                    | > 🕻 1800              | 0 588 822 VN |
|--------------------|-----------------------|--------------|
| KHÔI               | PHỤC MẬT KH           | IÁU          |
| Xác thực thông tin | Tạo mật khấu          | Hoàn thành   |
|                    |                       |              |
| Quý khách đã       | khôi phục mật khẩu th | ành công.    |

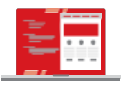

Hệ thống hiển thị thông báo Khôi phục mật khẩu thành công.

Quý khách sử dụng mật khẩu mới để đăng nhập F@st EBank và sử dụng dịch vụ.

# MỞ KHÓA TÊN TRUY CẬP

# TRỰC TUYẾN

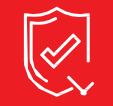

AN TOÀN VÀ BẢO MẬT

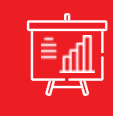

TỐI ƯU HIỆU QUẢ TÀI CHÍNH

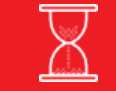

TIẾT KIỆM THỜI GIAN GIẢM THIỀU CHỨNG TỪ

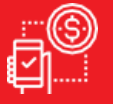

DỄ DÀNG TRONG SỬ DỤNG

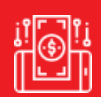

DỊCH VỤ ĐA TIỆN ÍCH

## 2 MỞ KHÓA TÊN TRUY CẬP TRỰC TUYẾN

CÁC TÍNH NĂNG NỔI BẬT

| (i)                                                                                      | (ii)                                                                                                    | (iii)                                                                                           |
|------------------------------------------------------------------------------------------|----------------------------------------------------------------------------------------------------|-------------------------------------------------------------------------------------------------|
| Đơn giản & Hoàn toàn<br>tự động                                                          | An toàn & Bảo mật                                                                                                    | Chủ động & Tiết kiệm<br>thời gian                                                               |
| Gửi yêu cầu mở khóa tên<br>truy cập trực tuyến hoàn<br>toàn tự động với thao đơn<br>giản | <ul> <li>Xác thực thông tin khách hàng nhiều lớp đảm bảo an toàn và bảo mật:</li> <li>1. Câu hỏi bảo mật</li> <li>2. Gửi email có chứa đường dẫn xác thực</li> </ul> | Chủ động mở khóa tên truy<br>cập trực tuyến mọi lúc mọi<br>nơi, không cần tới quầy giao<br>dịch |

## MỞ KHÓA TÊN TRUY CẬP TRỰC TUYẾN (1)

CHỌN TÍNH NĂNG "MỞ KHÓA TÊN TRUY CẬP"

| СНСОМВАНК                     |                                                                                          |                                                                                                    | Liên hệ   FAQ   Sitemap   Webmail<br>English   Tiêng Việt                         |
|-------------------------------|------------------------------------------------------------------------------------------|----------------------------------------------------------------------------------------------------|-----------------------------------------------------------------------------------|
| ng chủ Khách hàng Cá nhân Kh  | ich hàng Doanh nghiệp                                                                    | Nhà đầu tư Giới thiệu Tin tức Tuyển d                                                                   | ung (Santian boant netter 1800.588.822 024.39448858                               |
|                               | iàng trực tuyến dành c                                                                   | cho Doanh Nghiệp                                                                                        |                                                                                   |
| ăng nhập                      |                                                                                          | ĐĂNG NHẬP                                                                                               |                                                                                   |
| )iểu khoản sử dụng F@st Ebank | Tên truy cập:                                                                            |                                                                                                    |                                                                                   |
| lướng dẫn sử dụng F@st Ebank  | Mật khẩu:                                                                                |                                                                                                    |                                                                                   |
| n toàn và bảo mật             | Ngôn ngữ:                                                                                | Tiếng Việt ▼                                                                                            | VeriSign                                                                          |
| ỏi đáp                        |                                                                                          | Đăng Nhập 🛛 Bồ qua                                                                                      | VERIFY &                                                                          |
|                               |                                                                                          | Quên mật khẩu Mở khóa tên truy cập 1                                                                    |                                                                                   |
|                               | Techcombank trân trọ                                                                     | ng thông báo đến Quý khách hàng các thay đổi                                                            | về dịch vụ Tài chính Doanh nghiệp như sau:                                        |
|                               | <ul> <li>Biểu phí dịch vụ Quản</li> <li>Thời gian thực hiện gi<br/><u>đây</u></li> </ul> | n lý tiển tệ được áp dụng từ ngày 01/01/2020, xem<br>iao dịch chuyển tiền liên ngân hàng trong nước đượ | chi tiết <u>tại đây</u><br>ợc áp dụng từ ngày 06/01/2020, xem chi tiết <u>tại</u> |
|                               | Kính mong Quý Khách I                                                                    | hàng lưu ý về những thay đổi nêu trên để có kế hoạ                                                      | ạch công việc phủ hợp.                                                            |

Quý khách hàng lựa chọn tính năng "**Mở khóa tên truy cập"** trên màn hình đăng nhập F@st EBank

**Lưu ý:** Sử dụng trình duyệt Google Chrome hoặc Mozilla Firefox để đảm bảo sự trải nghiệm tốt nhất.

### MỞ KHÓA TÊN TRUY CẬP TRỰC TUYẾN (2)

MỞ KHÓA TÊN TRUY CẬP – XÁC THỰC THÔNG TIN – NHẬP THÔNG TIN BẢO MẬT

| ТЕСНСОМВАНК                                                                                                    | 📞 1800 588 822 💿 VN                                                                                    |
|----------------------------------------------------------------------------------------------------|----------------------------------------------------------------------------------------------------|
| MỞ KHÓA                                                                                                    | TÊN TRUY CẬP                                                                                           |
| Xác thực thông tin                                                                                             | Hoàn thành                                                                                             |
| •                                                                                                    |                                                                                                    |
| Mã số doanh nghiệ<br>Mã số doanh nghiệp bao g<br>kinh doanh; số quyết định<br>động; số giãy chủng nhận<br>khác | p *<br>óm: Số giấy chừng nhận đăng kỷ<br>thánh lập; Số giấy phép hoạt<br>đầu tư; Số giấy tở chừng minh |
| 0301118666                                                                                                    |                                                                                                    |
| Tên truy cập *                                                                                                 |                                                                                                    |
|                                                                                                    |                                                                                                    |
| 3                                                                                                    |                                                                                                    |
| 4                                                                                                    |                                                                                                    |
| 5                                                                                                    |                                                                                                    |
| Thông tin của quý khácł<br>cho Techcombank                                                                     | i được bảo mật khi cung cấp                                                                            |
| 6 16934                                                                                                    | ] <b>16934</b> ≎                                                                                       |
| 7                                                                                                    | hực hiện                                                                                               |

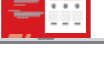

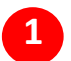

2

#### Quý khách nhập thông tin **Mã số doanh nghiệp**

(Mã số doanh nghiệp bao gồm: Số giấy chứng nhận đăng ký kinh doanh; Số quyết định thành lập; Số giấy phép hoạt động; Số giấy chứng nhận đầu tư; Số giấy tờ chứng minh khác)

Quý khách nhập thông tin **Tên truy cập** đang bị khóa

3 4 5

Quý khách nhập thông tin được yêu cầu theo chỉ dẫn trên màn hình

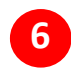

Quý khách nhập **Mã Captcha** hiển thị tương ứng

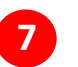

## MỞ KHÓA TÊN TRUY CẬP TRỰC TUYẾN (3)

### MỞ KHÓA TÊN TRUY CẬP - XÁC THỰC THÔNG TIN - XÁC THỰC QUA EMAIL

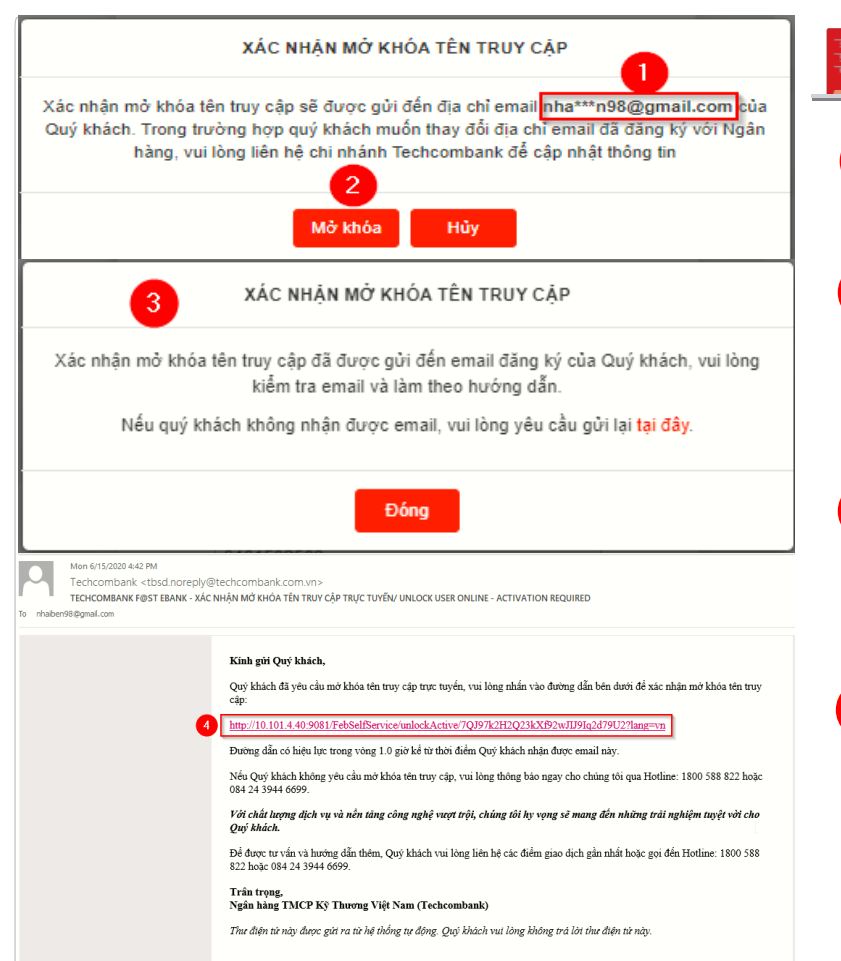

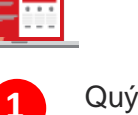

- Quý khách kiểm tra địa chỉ email đăng ký với Ngân hàng
- 2 Q

Quý khách chọn **Mở khóa** nếu email đăng ký khớp đúng

(Trường hợp email đăng ký không khớp đúng, Quý khách chọn **Hủy** và liên hệ chi nhánh để cập nhật thông tin email)

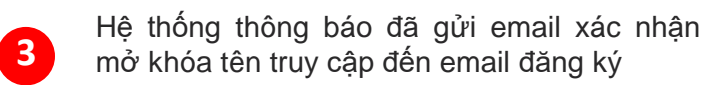

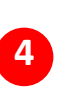

Quý khách đăng nhập email đăng ký, kiểm tra email và nhấn vào đường dẫn xác nhận mở khóa tên truy cập

## MỞ KHÓA TÊN TRUY CẬP TRỰC TUYẾN (4)

### MỞ KHÓA TÊN TRUY CẬP – HOÀN THÀNH

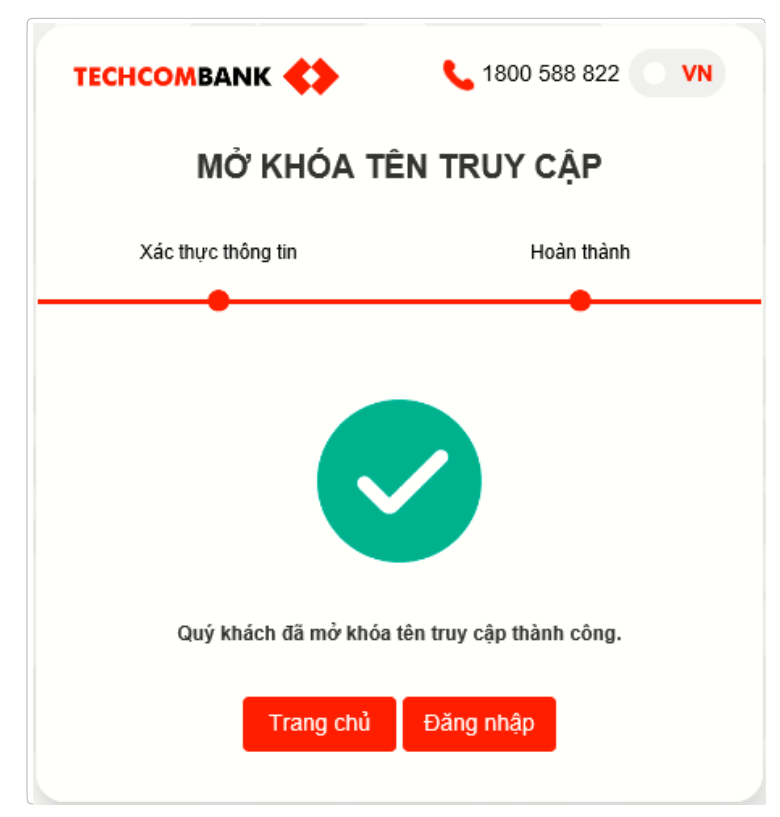

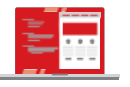

Hệ thống hiển thị thông báo Mở khóa tên truy cập thành công.

Quý khách đăng nhập F@st EBank và sử dụng dịch vụ.

# F@ST EBANK

### THÔNG TIN HÕ TRỢ KHI CẦN THIẾT

Thông tin chi tiết về cách sử dụng hoặc các vấn đề phát sinh cần tư vấn liên quan đến các tính năng trên FEB, Doanh nghiệp có thể liên hệ:

>Hotline: 1800 6556 (trong nước)/+84 24 7303 6556 (quốc tế)

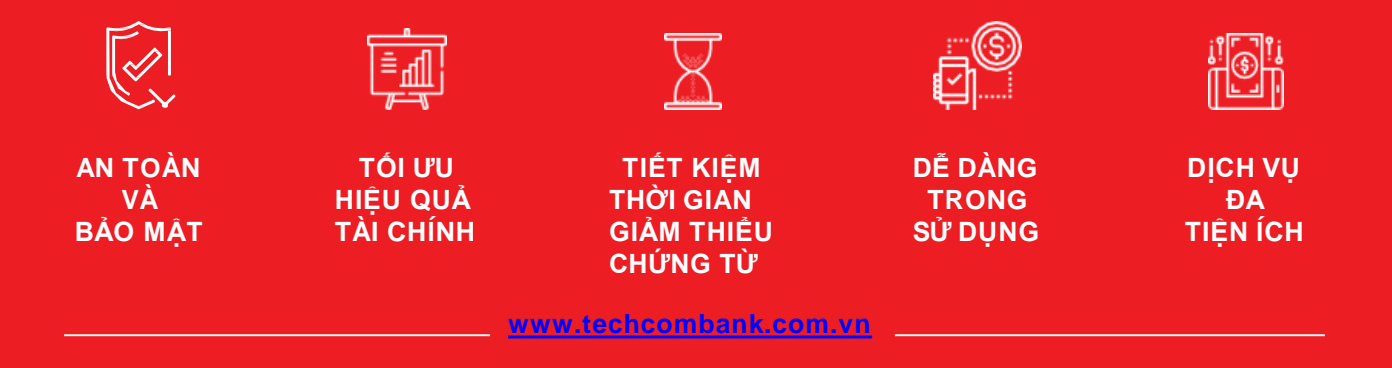